#### **Open School**

#### How to Access the IHI Open School Online Courses

#### Step 1: Log in to IHI.org.

- Log in to IHI.org <u>here</u>.
  - If you are not yet registered, do so at <u>www.IHI.org/RegisterFull</u>.

#### Step 2: Enter your group's passcode.

• After you have successfully logged in, go to <u>www.IHI.org/EnterPasscode</u>.

| ← - | ⇒ C | f | 🗋 www.IHI.org/EnterPasscode |
|-----|-----|---|-----------------------------|
|-----|-----|---|-----------------------------|

• Enter your group's 8-digit passcode <mark>06883C4A</mark> and click the "Get Access" button.

| Courses                                                                                                    | Certificates |  |  |  |  |  |  |  |
|----------------------------------------------------------------------------------------------------|--------------|--|--|--|--|--|--|--|
|                                                                                                    |              |  |  |  |  |  |  |  |
| Subscription of the second second sec |              |  |  |  |  |  |  |  |
| 06883C4                                                                                                    | A            |  |  |  |  |  |  |  |
| Get Access                                                                                                    | Cancel >     |  |  |  |  |  |  |  |

• A confirmation message will appear, indicating you have joined your group and inviting you into the courses.

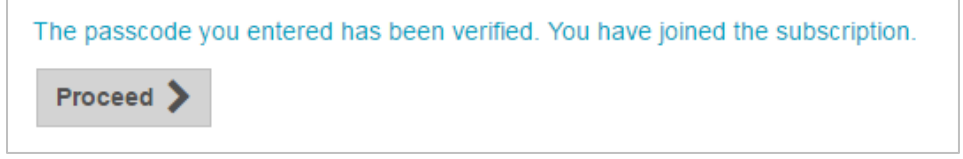

#### Step 3: Take courses.

• Now that you are registered for the courses, return directly to your learning using the following link: <u>www.IHI.org/OnlineCourses</u>. Bookmark the link for easy access.

### **Certificate of Completion Instructions**

This guide illustrates the steps required to generate your printable IHI Open School Basic Certificate of Completion for the Basic Level Courses:

- o Quality Improvement 101, 102, 103, 104, 105, 106
- Patient Safety 100, 101, 102, 103, 104, 105, 106
- Leadership 101
- $\circ$  Patient- and Family-Centered Care 101
- Managing Health Care Operations 101

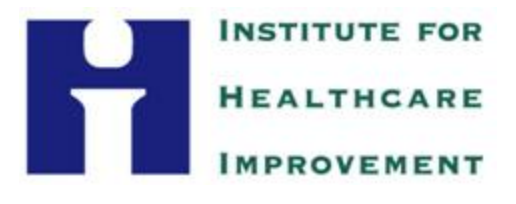

- Go to <u>www.ihi.org/lms</u>
- Click the **My Learning** tab.
  - Note: You may be instructed to log in if you had not done so already. Please use your email address and password to log in and continue on to your *My Learning* page.

|                                                      | Welcome to the IHI Open School for Health Professions online courses!                                                                                                    |
|------------------------------------------------------|----------------------------------------------------------------------------------------------------|
| The IHI Open So<br>are also making                   | chool — including all our courses — is open and free for students of all health care professions. During this limited prototyping phase, we these resources available for free to non-students.                                                                                                    |
| We currently off<br>course takes ro                  | er a range of online courses in the areas of quality improvement, patient safety, and leadership, and we're adding more all the time. Each<br>ughly an hour to complete and consists of several lessons taking 15-20 minutes each.                                                                                                    |
| You'll take a qui                                    | z at the end of each lesson. To pass, you need to answer at least 75% of the questions correctly.                                                                                                    |
| >> Course Cata<br>Find out about o                   | alog<br>urrent offerings and start taking courses                                                                                                    |
| >> Upcoming (<br>Learn about cou                     | Courses<br>rses to be published in late 2009 and throughout 2010                                                                                                    |
| >> IHI Certifica<br>Get information                  | tes of Completion and Continuing Education Credits on gaining credit for completing IHI Open School courses                                                                                                    |
| Please note: S<br>We will continue<br>Developed Coun | tarting Wednesday, May 5th, the IHI Open School's online courses will be available to health professionals on a subscription-only basis.<br>• to offer the courses free of charge to students, university faculty who are teaching courses, medical residents, and users from the Least<br>tries. All other IHI Open School resources, including the Chapter Network, will remain free for all. Details >> |

INSTITUTE FOR HEALTHCARE IMPROVEMENT

Your *My Learning* page shows you which courses you have completed and which courses are in progress. A course is not considered complete if you have not filled out an online evaluation for it.

To complete an evaluation, click on the course title and you will be prompted to complete the course evaluation. Please do this before proceeding to Step 3.

| HOME ONLINE LEARNING MY LEARNING                                  |            |                                                                                                    |
|-------------------------------------------------------------------|------------|----------------------------------------------------------------------------------------------------|
| Ny Courses & Lessons <u>Ny Assignments</u> <u>Ny Cartificates</u> |            | HOME ONLINE LEARNING MY LEARNING                                                                                                   |
| uality Improvement                                                | <b>C</b> 1 |                                                                                                    |
| QI 101: Fundamentals of Improvement                               | 0          | Notification                                                                                                    |
| SLesson 1: Errors Can Happen Anywhere—and to Anyone               |            | To complete this course you are required to take the course evaluation. Do you wish to take the course<br>evaluation at this time? |
| CLesson 2: Health Care Today                                      |            | Yes, I'll do it now. No thank you.                                                                                                 |
| Desson 3: The Institute of Medicine's Aims for Improvement        | ļļļ        |                                                                                                    |
| QLesson 4: How to Get from Here to There: Changing Systems        |            |                                                                                                    |
| O QI 103: Measuring for Improvement                               | *          |                                                                                                    |
| Uesson 1: Measurement Fundamentals                                |            |                                                                                                    |
| Cesson 2: Displaying Data                                         |            |                                                                                                    |
| Cleason 3: Learning from Measures                                 |            | INSTITUTE FOR                                                                                                    |
|                                                                   |            | HEALTHCARE                                                                                                    |

### Click the My Certificates link.

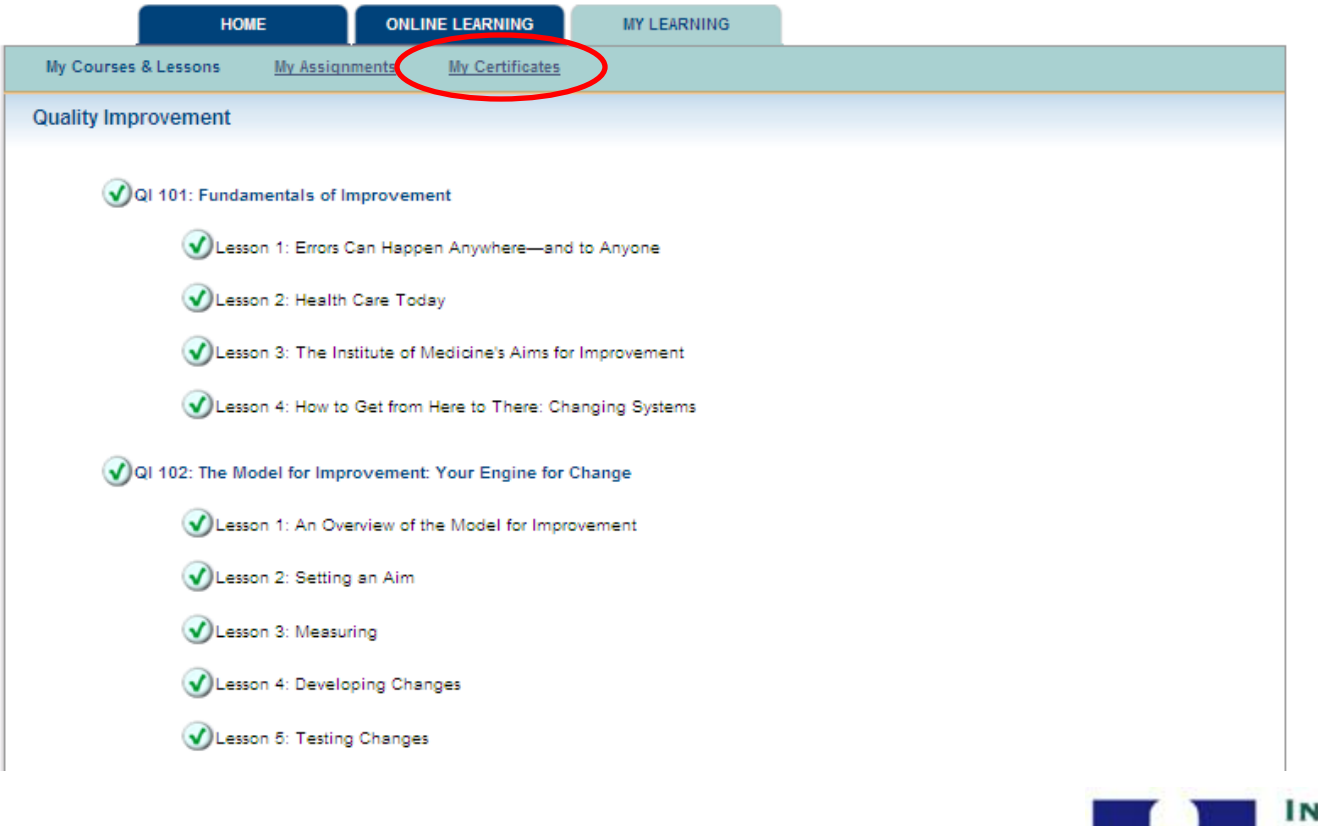

INSTITUTE FOR HEALTHCARE

| но                                                   |                        | ILINE LEARNING                                    | MY LEARNING                                              |                                                                         |
|------------------------------------------------------|------------------------|---------------------------------------------------|----------------------------------------------------------|-------------------------------------------------------------------------|
| My Courses & Lessons                                 | My Assignments         | My Certificates                                   |                                                          |                                                                         |
| HI Open School Certifi                               | cate of Completi       | on- Basic Level                                   |                                                          |                                                                         |
| The IHI Open School off<br>your own skills — and pro | ers a basic certificat | e of completion for us<br>at you're serious about | sers who want formal recog<br>ut changing the system for | nition for their participation. Earning a certificate boost the better. |
| Required Courses:                                    |                        |                                                   |                                                          |                                                                         |
| Leadership                                           |                        |                                                   |                                                          |                                                                         |
| 🕑 L 101: So                                          | You Want to Be a       | Leader in Health Care                             | 2                                                        |                                                                         |
| Patient Safety                                       |                        |                                                   |                                                          |                                                                         |
| 🕜 PS 100: I                                          | ntroduction to Patie   | nt Safety                                         |                                                          |                                                                         |
| 🕑 PS 101: F                                          | Fundamentals of Pa     | tient Safety                                      |                                                          |                                                                         |
| 🕑 PS 102: F                                          | Human Factors and      | Safety                                            |                                                          |                                                                         |
| 🕑 PS 103: 1                                          | Teamwork and Com       | munication                                        |                                                          |                                                                         |
| Quality Improven                                     | nent                   |                                                   |                                                          |                                                                         |
| 🕑 QI 101: F                                          | undamentals of Imp     | provement                                         |                                                          |                                                                         |
| 🕑 QI 102: T                                          | he Model for Impro     | vement: Your Engine                               | for Change                                               |                                                                         |
| 🕑 QI 103: N                                          | leasuring for Improv   | ement                                             |                                                          |                                                                         |
| 🕑 QI 104: P                                          | utting It All Togeth   | er: How Quality Impro                             | vement Works in Real Hea                                 | Ith Care Settings                                                       |
| 🕥 QI 105: T                                          | he Human Side of       | Quality Improvement                               |                                                          |                                                                         |
| 🕥 QI 108: L                                          | evel 100 Tools         |                                                   |                                                          |                                                                         |
|                                                      |                        |                                                   |                                                          |                                                                         |
| Click here to generate yo                            | our certificate        |                                                   |                                                          |                                                                         |

If all 16 courses are checked off and completed, you will be able to generate your certificate. Click the link that says **Click here to** generate your certificate to obtain your certificate.

Please do not print out each certificate. GME requires that only one sheet of paper, indicating that the 18 credit hours of training has been completed via email or hard copy.

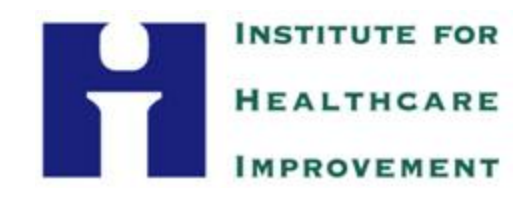